### **Google Chrome**

#### Clear Cache & Cookies (Google Chrome)

- 1. In the upper right-hand corner, click the Menu button (3 vertical dots).
- 2. Select Settings.
- 3. On the left, select Privacy and security.
- 4. Select Clear Browsing Data.
- 5. In the time range drop-down box, select All Time.
- 6. Check the following items:
  - a. Browsing History.
  - b. Cookies and other site data.
  - c. Cached images and files.
- 7. Click Clear Data.
- 8. Close Chrome, then re-open Chrome to apply changes.

#### Remove Saved Username/Password (Google Chrome)

- 1. In the upper right-hand corner, click the Menu button (3 vertical dots).
- 2. Select Settings.
- 3. On the left, select Autofill & Passwords, then Google Password Manager.
- 4. Under Saved Passwords, locate LNFCU.com.
- 5. Select LNFCU.com.
- 6. In the upper right-hand corner, select Edit.
- 7. Select delete password.
- 8. Close Chrome, then re-open Chrome to apply change.

## Enable Pop-Ups (Google Chrome)

- 1. In the upper right-hand corner, click the Menu button (3 vertical dots).
- 2. Select Settings.
- 3. On the left, select Privacy and Security
- 4. At the bottom of this section, select Site Settings.
- 5. At the bottom of this section, select Pop-Ups and Redirects.
- 6. Toggle "Sites can send pop-ups and use redirects."

If pop-ups are blocked, some features of Internet Banking could be blocked.

## Add L&N to Favorites (Google Chrome)

- 1. Click on the Star button in the address bar OR in the upper right-hand corner, click Menu (3 vertical dots).
- 2. From the menu, select Bookmarks and Lists, then Bookmark this Tab.
- 3. In the Name field, enter a name for the bookmark. Example: LNFCU.
- 4. Click Done.

# **Download Other Browsers**

- 1. From our homepage, click Need Login Assistance.
- 2. Click appropriate Browser icon.
- 3. Follow browser's on-screen prompts to download.